# How to invite someone to join your team

1 Navigate to <u>https://performanceindoortraining.com/</u>

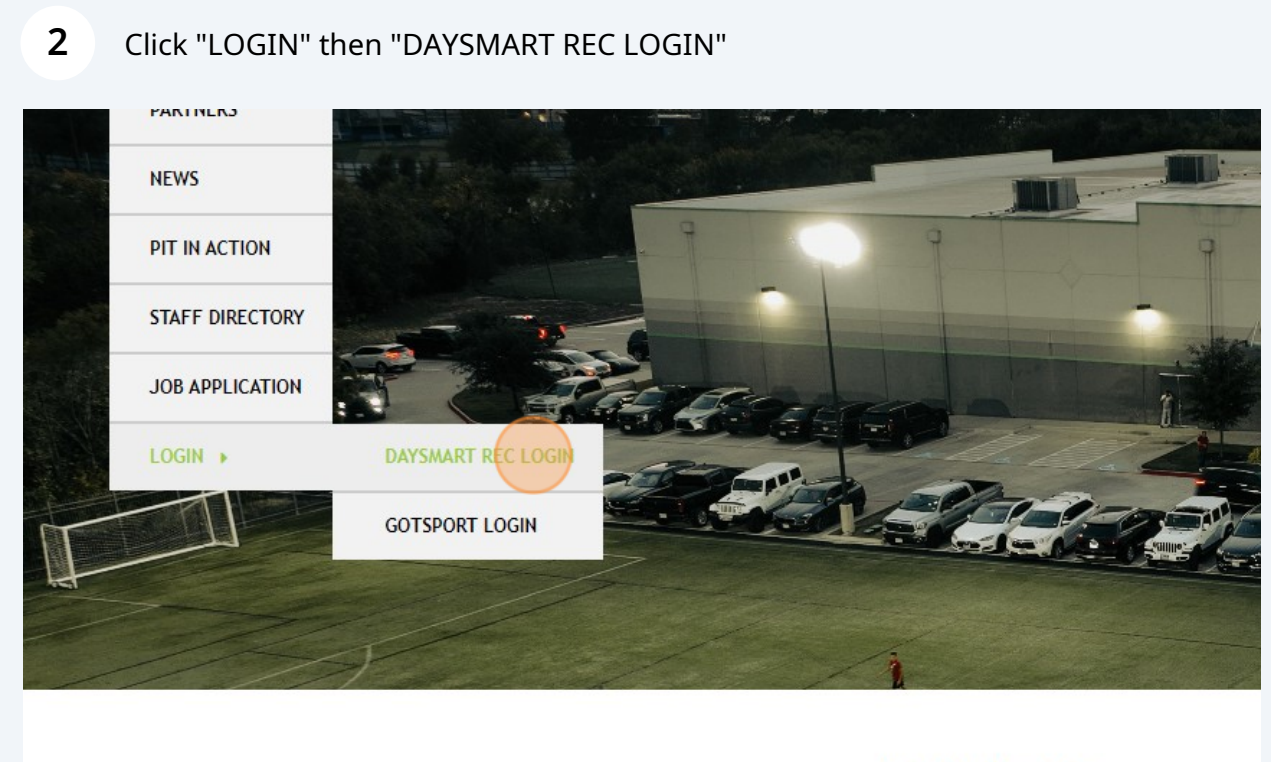

**ABOUT US** 

Click the "Email address" field. Type your email address. Then click the "Password" field and type your password.

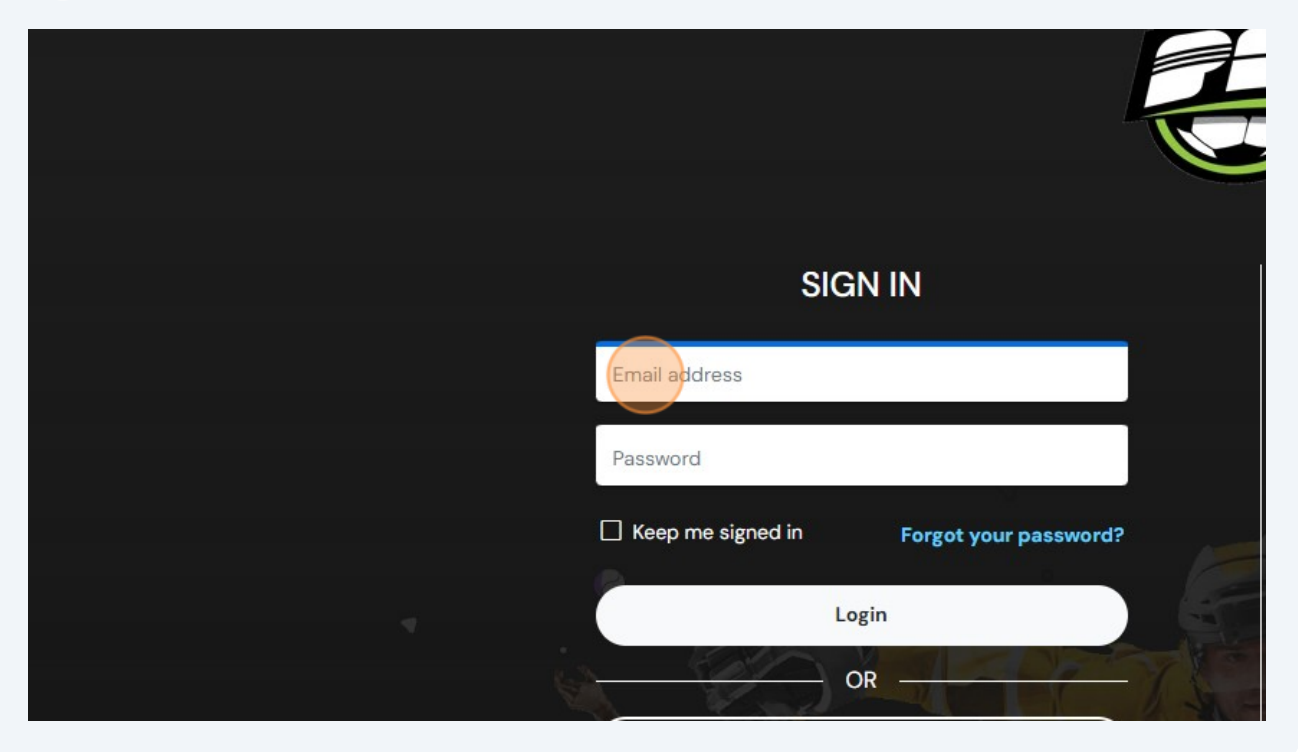

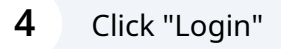

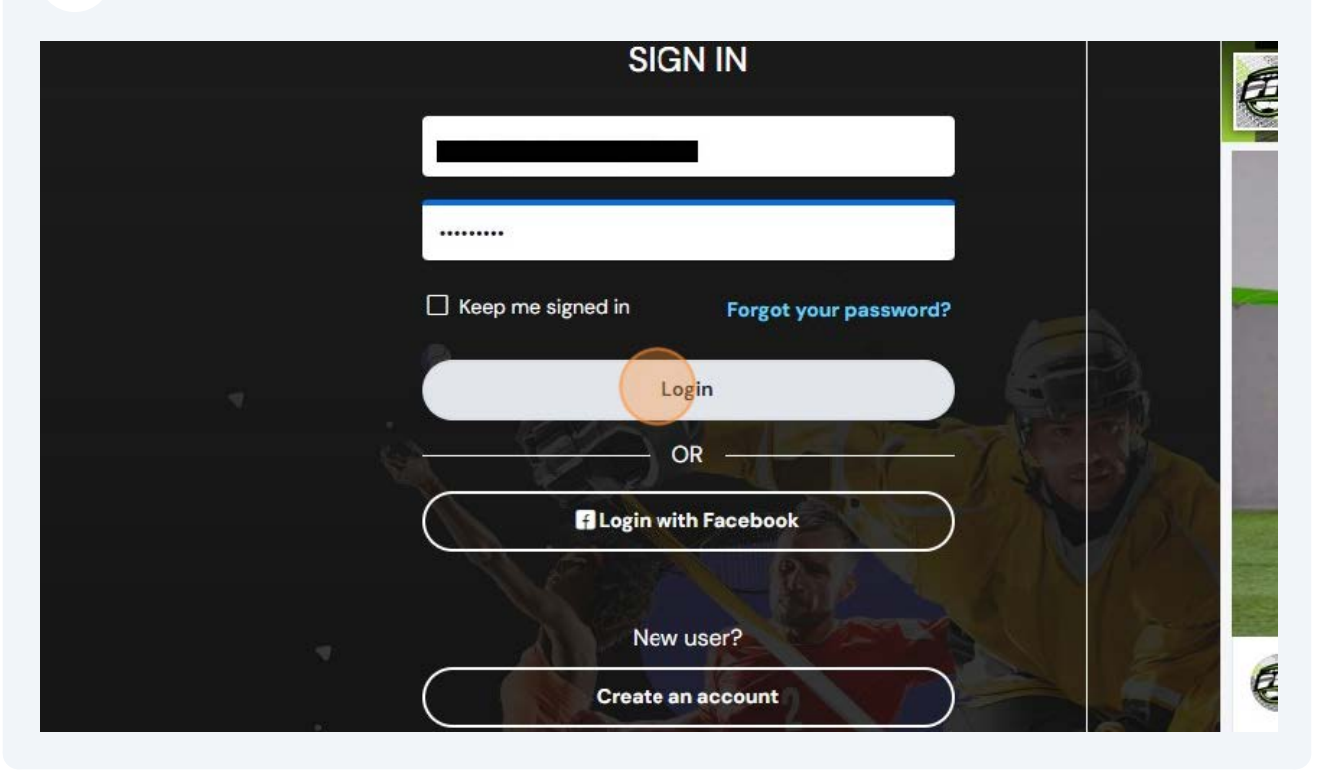

#### 

Click the Checkbox next to your name

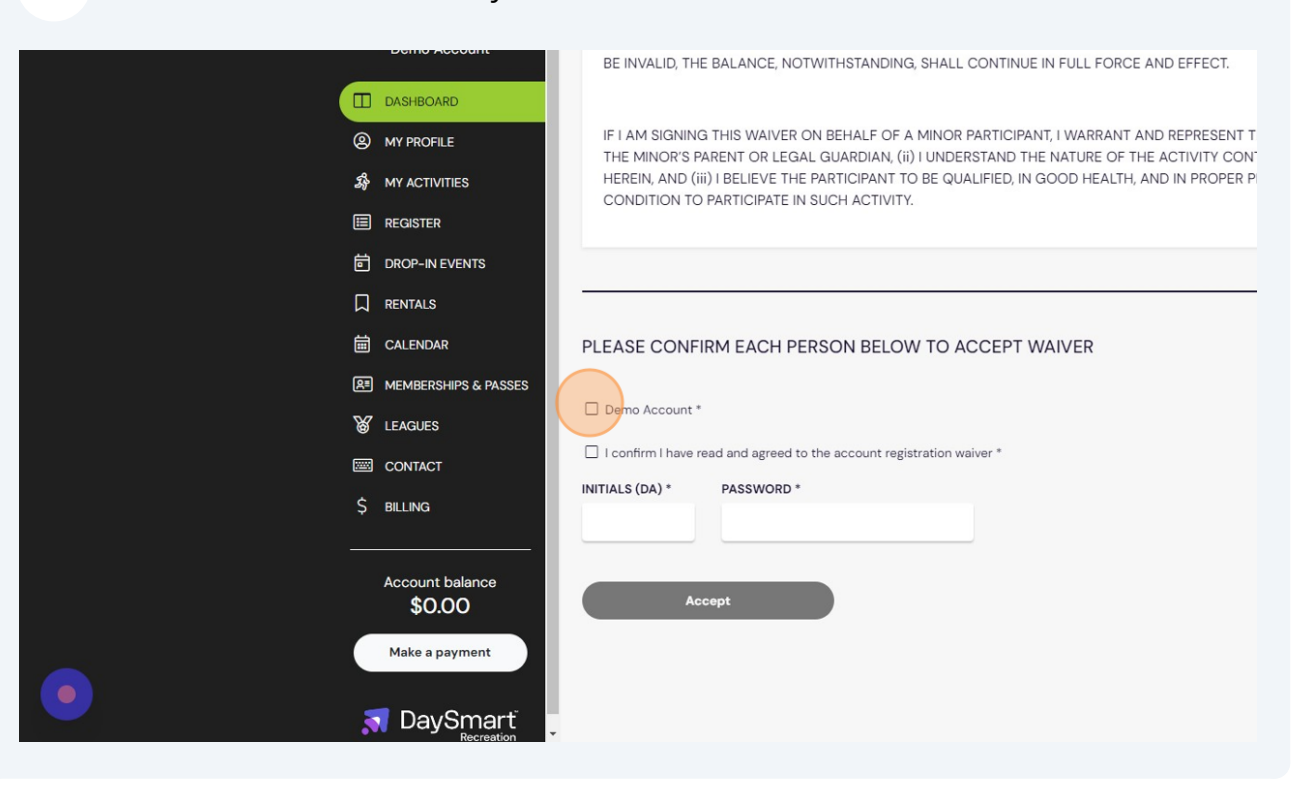

Click "I confirm I have read and agreed to the account registration waiver" Check box

| 茴 DROP-IN EVENTS<br>□ RENTALS    |                                                               |
|----------------------------------|---------------------------------------------------------------|
| 🗰 CALENDAR                       | PLEASE CONFIRM EACH PERSON BELOW TO AC                        |
| R≡ MEMBERSHIPS & PASSES          |                                                               |
| & LEAGUES                        | Demo Account *                                                |
| CONTACT                          | confirm I have read and agreed to the account registration wa |
| \$ BILLING                       | INITIALS (DA) * PASSWORD *                                    |
| Account balance<br><b>\$0.00</b> | Accept                                                        |
| Make a payment                   |                                                               |

**7** Click the Initials field and type your initials

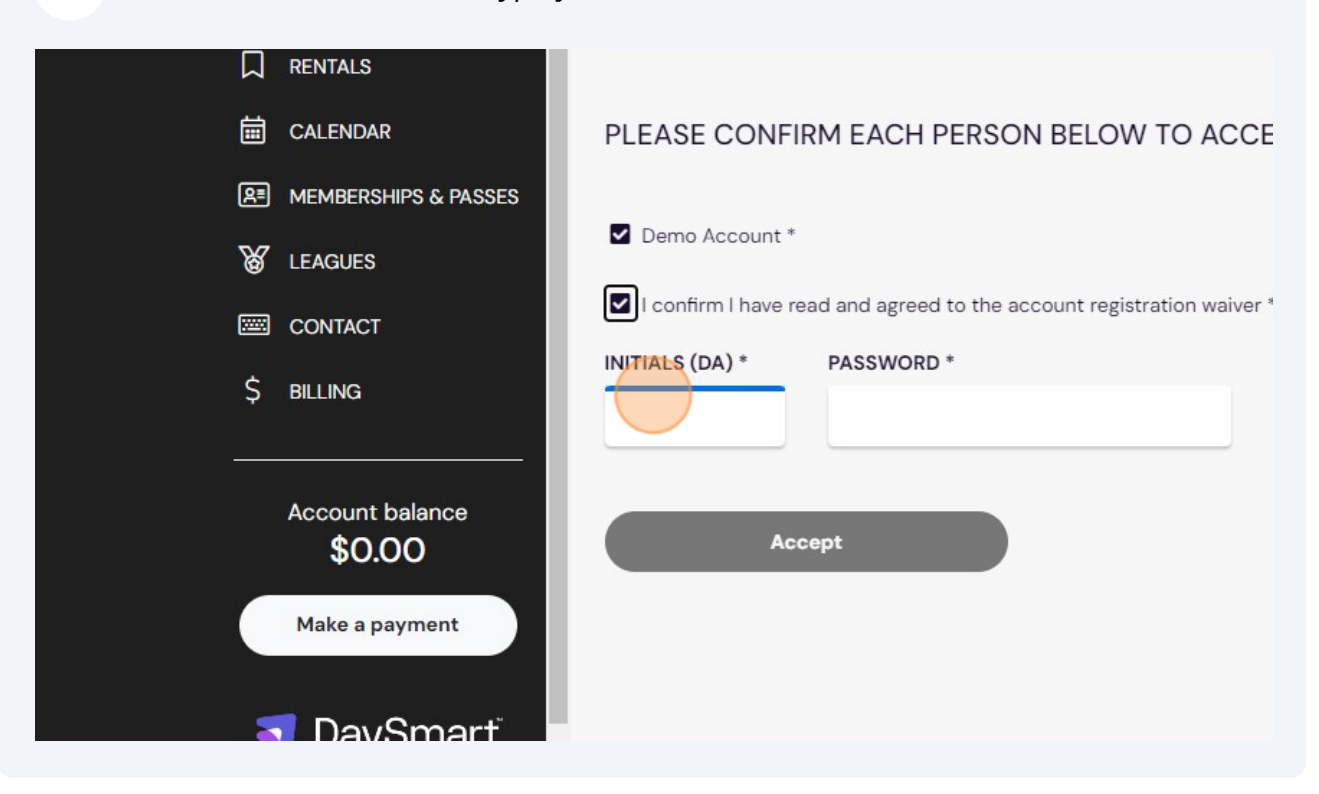

### 8 Click the Password field and type your password. Then Click "Accept"

| İ       | CALENDAR                  | PLEASE CONF        | IRM EACH PERSON BELOW TO ACCEPT WAIVER               |
|---------|---------------------------|--------------------|------------------------------------------------------|
| ß∎      | MEMBERSHIPS & PASSES      |                    |                                                      |
| 8       | LEAGUES                   | Demo Account *     |                                                      |
| <b></b> | CONTACT                   | I confirm I have i | read and agreed to the account registration waiver * |
| \$      | BILLING                   | INITIALS (DA) *    | PASSWORD *                                           |
|         |                           | DA                 |                                                      |
|         | Account balance<br>\$0.00 | Ac                 | ccept                                                |
|         | Make a payment            |                    |                                                      |
|         | DaySmart                  |                    |                                                      |
|         | Accreation                |                    |                                                      |

Click "MANAGE ADULT LEAGUE"

9

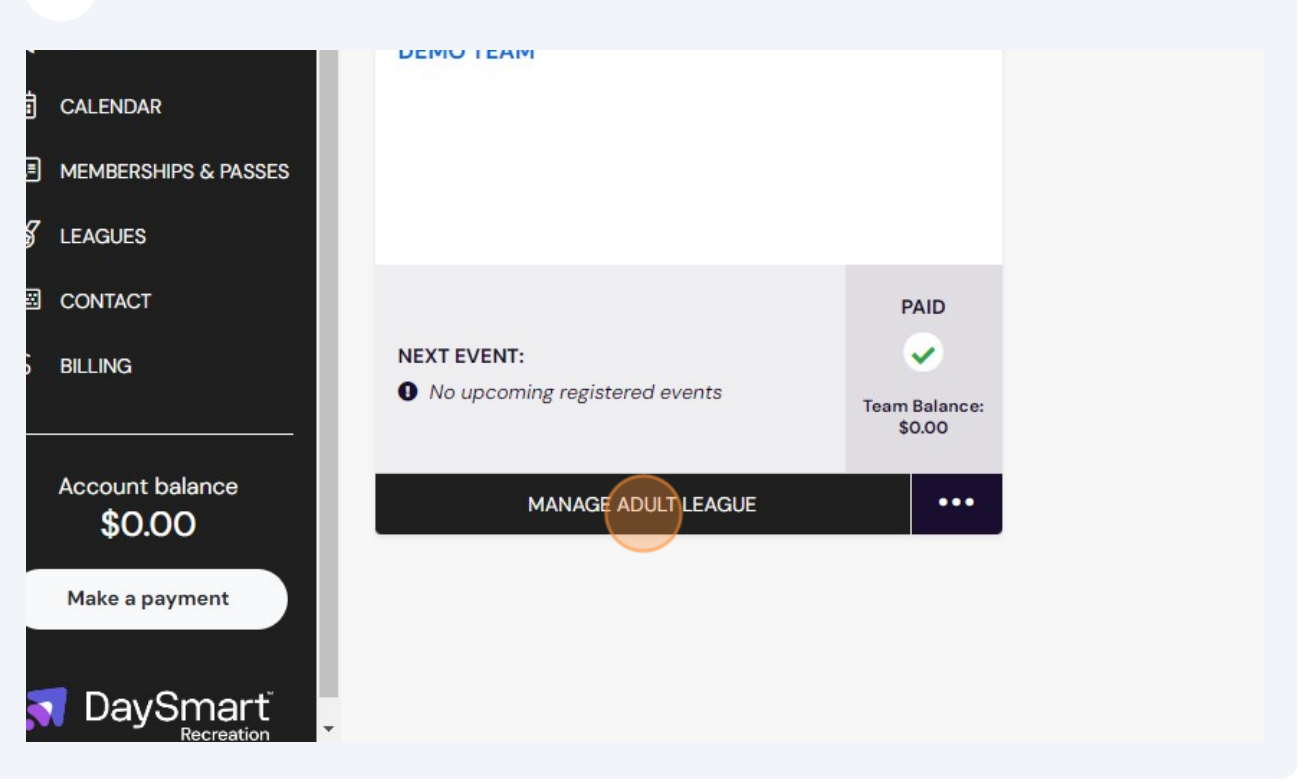

### 10 Click "INVITE"

| SE    | ASON                                       | GENDER      | PRICE           | \$0.0      |
|-------|--------------------------------------------|-------------|-----------------|------------|
| Adu   | It WinterTWO 2024                          | Co-ed       | DISCOUNT        | \$0.0      |
| ST    | ART                                        | AGE         | PAID            | \$0.0      |
| 11/13 | 3/2023                                     | > 40        | DUE             | \$0.0      |
| SP    | ORT                                        | GAMES       |                 | MY BILLING |
| Soc   | cer                                        | 1           |                 | MT DILLING |
|       | RSVP MESSA                                 | GE INVITE • | ••              |            |
| ROST  | RSVP MESSA                                 | GE INVITE • | ••              |            |
| ROST  | RSVP MESSA<br>ER<br>NAME                   | GE INVITE • | •••<br>ASSIGNED | DUES NOTES |
| ROST  | RSVP MESSA<br>ER<br>NAME<br>Demo Account 🛧 | GE INVITE • | ••<br>ASSIGNED  | DUES NOTES |

**11** Click the Emails field. Type the email(s) of your player(s)

| DETAILS                                       | SEND INVITE<br>Demo Team |
|-----------------------------------------------|--------------------------|
| LEAGUE<br>Men's Over<br>SEASON<br>Adult Winte | EMAILS <b>@</b> *        |
| START<br>11/13/2023<br>SPORT<br>Soccer        | MESSAGE *                |
| RSVP                                          | Cancel                   |

**12** Click the Message field and type the message to your player(s) such as "You are invited to join my team. Please click the link."

| DETAILS                    | Demo Team         | n |
|----------------------------|-------------------|---|
| LEAGUE<br>Men's Over       | EMAILS            | _ |
| SEASON<br>Adult Winte      | × Demo@player.com |   |
| <b>START</b><br>11/13/2023 | MESSAGE *         | _ |
| SPORT<br>Soccer            |                   |   |
| RSVP                       | Cancel            |   |
| ROSTER                     |                   |   |
| ES NAM                     |                   |   |

6

## 13 Click "Send"

|                                                         | ×Q   |
|---------------------------------------------------------|------|
| MESSAGE *                                               |      |
| You are invited to join my team. Please click the link. |      |
|                                                         |      |
| Cancel                                                  | Send |
|                                                         |      |
|                                                         |      |
|                                                         |      |
|                                                         |      |
|                                                         |      |